# S5850,S5800 and S8050 Series Switches FSOS Software Upgrade Guide

Models: S5850-24T16S; S5850-32S2Q; S5850-48S6Q; S5850-48T4Q; S5850-48S2Q4C; S8050-20Q4C S5800-48MBQ

## Contents

| 1. Introduction to Version Upgrade 1 |
|--------------------------------------|
| 2. CLI Upgrade······1                |
| 2.1 Network Topology 1               |
| 2.2 Configuration Steps 1            |
| 3. Web Upgrade 4                     |
| 3.1 Network Topology4                |
| 3.2 Configuration Steps4             |

## 1. Introduction to Version Upgrade

When new features are added or the original performance needs to be optimized and the current running version is out of date, the device needs to be upgraded. In this case, you need to load a high version of the system software, upgrade through the CLI interface, WEB interface, and restart the device.

## 2. CLI Upgrade

## 2.1 Network Topology

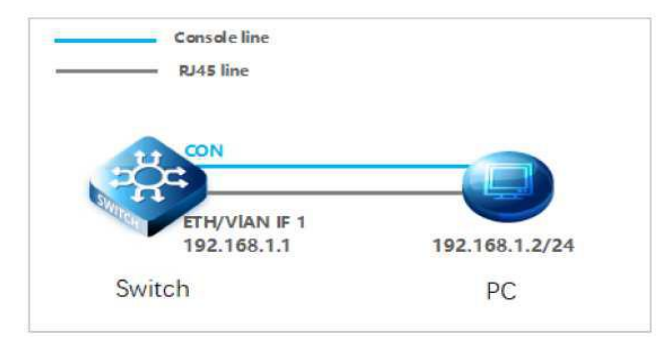

Figure 1 PC connection switch page

### 2.2 Configuration Steps

#### (1) connection Equipment

#Connect the PC and the switch to the network cable and the console port. Connect one end of the RJ-45 network cable to the network card interface of the PC and the other end to the network port of the SW. Connect one end of the console c able USB to the USB port of the PC. One end of the RJ-45 is connected to the console port on the front panel of the switch.

#### (2) Download Configuration Software

# After the connection is completed, there we recommend the super terminal, putty or Secure CRT tool to configure the switch.

#### (3) Switch on and Use Login Software

#Energizing the switch, then open the installed login software, select the serial port of login mode, port through the device manager to determine. Baud rate :115200, Data bits: 8, Parity: None, Stop bits: 1. (Reference below)

**NOTE:** COM Number can be viewed through device manager. (right click on my computer.>manage>device manager>port (COM and LPT) If it displays an unrecognized USB device, please download and install the corresponding driver.

| Protocol:     | Serial           | ~               |  |
|---------------|------------------|-----------------|--|
| Port:         | COM3             | V Flow Control  |  |
| Baud rate:    | 115200           |                 |  |
| Data bits:    | 8                |                 |  |
| Parity:       | None             | *               |  |
| Stop bits:    | 1                | ~               |  |
| Name of pipe: |                  |                 |  |
| Show quick    | connect on start | up Save session |  |

Figure 2 Login cli configuration page

## (4) Login Switch

#After completing the above steps, hitting the Enter key of the keyboard will prompt you to enter the account password. At this time, enter the default username and password *admin/admin* to log in to the s witch.

## (5) Upgrade Software

#After logging in to the switch, open the installed TFTP upload software, specify the server root directory in its options, and put the files to be uploaded into this directory.

| Current Direc | tory | D:\w   | ork/uboot   |     |            | - [      | Browse          |
|---------------|------|--------|-------------|-----|------------|----------|-----------------|
| erver interfa | aces | 127.0  | ).0.1       |     | Software L | •        | Show <u>D</u> i |
| Tftp Server   | Tftp | Client | DHCP server | Sys | log server | Log view | ver             |
| peer          |      |        | file        |     | start time | progre   | ss              |
|               |      |        |             |     |            |          |                 |

Figure 3 TFTP server configuration page

NOTE: The file FSOS\_S5800\_8TF12S-V5.3.x.bin should be placed in the root directory of the server.

#### (6) Upgrade ulmage

Console# copy mgmt-if tftp://192.168.1.2/FSOS\_S5800\_8TF12S-V5.3.x.bin flash:/boot/FSOS\_S5800\_8TF12S-V5.3.x.bin

NOTE: The 5.3.x in file FSOS\_S5800\_8TF12S-V5.3.x.bin indicates support for all versions of the 5.3 series.

## (7) Application System File

Console#boot system flash:/boot/FSOS\_S5800\_8TF12S-V5.3.x.bin

(8) Reboot the device

Console#reboot

(9) Upgrade weblmage

#After completing the above steps, wait for the device to restart before continuing to upgrade the webImage. Console# copy mgmt-if tftp://192.168.1.2/FSOS-webImage-v5.3.x.bin flash:/FSOS-webImage-v5.3.x.bin

(10) Enable web servicesConsole(config)# http server load flash:/FSOS-webImage-v5.3.x.binConsole(config)# service http enableConsole(config)# service https enable

## 3. Web Upgrade

## 3.1 Network Topology

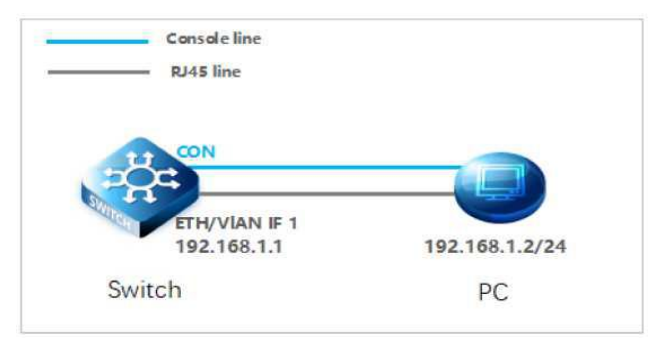

Figure 1 PC connection switch page

## 3.2 Configuration Steps

## (1) Enable web services

Console(config)# http server load flash:/FSOS-webImage-v5.3.9.bin Console(config)# service http enable Console(config)# service https enable

NOTE: FSOS-webImage-v5.3.9.bin is the old web version.

## (2) Login WEB

#Enter the IP address of the management interface in the URL field of the browser: 192.168.1.1, and then enter the default username and password: *admin/admin* 

| Eacone to FS Ethermet Switch       A     Account number       Image: Compared and the system     Image: Compared and the system       Image: Compared and the system     Example and the system |  |
|----------------------------------------------------------------------------------------------------|--|
| Spr h                                                                                                    |  |

Figure 2 Login web page

After successful login, the monitor page will appear, as shown in figure 3.

|        | Interface Panel        |                  |             |          |              |             |    |    |     |   |    |             |         |            |                     |                   |
|--------|------------------------|------------------|-------------|----------|--------------|-------------|----|----|-----|---|----|-------------|---------|------------|---------------------|-------------------|
|        | Interface Panel        |                  |             |          |              |             |    |    |     |   |    |             |         |            |                     | Auto refeesh (Mar |
|        | Interface Panel        |                  |             |          |              |             |    |    |     |   |    |             |         |            |                     | Auto refresh Manu |
|        | 1 3                    |                  |             |          |              |             |    |    |     |   |    |             |         |            |                     |                   |
| DEDI D |                        | L                | 5 [         | 7        |              | 9           |    | 11 | 13  |   | 15 |             | 17      | 5          | 19                  |                   |
|        | 2 🗔 4                  |                  | 6 [         | 3        |              | 10          |    | 12 | 14  |   | 16 |             | 18      |            | 20                  |                   |
|        | nactive Active Disable | d [ <sup>C</sup> | Electrical  | Optical  |              |             |    |    |     |   |    |             |         |            |                     |                   |
|        | Device Information     |                  |             |          |              |             |    |    |     |   |    |             |         |            |                     |                   |
|        | Product ID             |                  |             |          | 55800-8T     | 125         |    |    |     |   |    | WebImage N  | ame fla | sh:/FSOS-w | ebImage-v5.3.9.r.bi | n                 |
|        | Location               |                  |             |          |              |             |    |    |     |   |    | BootRom Ver | sion    |            | 7.1.4               |                   |
|        | Device Name            |                  |             |          | 55800-8TF1   | 25-119      |    |    |     |   |    | Hardware Ve | rsion   |            | 2.0                 |                   |
|        | Contact                |                  |             |          |              |             |    |    |     |   |    | EPLD Versi  | on      |            | 1.2                 |                   |
|        | Software               |                  |             |          | FSOS, 5.1    | .10         |    |    |     |   |    | Serial Num  | ber     | CG1908     | 020298N0021         |                   |
|        | Image Name             |                  |             | FSOS     | _55800_8TF12 | 5-V5.3.10.b | in |    |     |   |    | MAC Addre   | 55      | 64:9D:     | 99:00:E8:B1         |                   |
|        |                        |                  |             |          |              |             |    |    |     |   |    |             |         |            |                     |                   |
|        | 0                      | CPU Usane        | 5 seconds 9 | 40%, 1 m | inute 2.65%  |             |    |    | FAI | v |    | Stal        | 115     |            | Speed Rate          |                   |
|        |                        | Memory Usage     |             | 22.22%   |              |             |    |    | 1-1 |   |    | 0           | <       |            | 20%                 |                   |
|        |                        | Temperature      |             | 45%      |              |             |    |    | 1-3 | 2 |    | O           | ć       |            | 20%                 |                   |
|        |                        | PWR 1            | PRESENT     | FAIL     | AC           |             |    |    | 1-1 | 3 |    | 0           | ¢       |            | 20%                 | 7                 |
|        |                        | PWR 2            | PRESENT     | OK       | AC           |             |    |    | 1-  | • |    | 0           | ¢.      |            | 20%                 |                   |

Figure 3 Monitor page

## (3) Upgrade ulmage

#After entering the WEB interface of the switch, click "System Management>File Management" to select the ulmage file to be upgraded on web. During the upgrade process, do not close the upgrade page and power off the device.

| <b>€</b> FS                            |                                |                                                                                       |                                                            |               |             |     |                  |                    |
|----------------------------------------|--------------------------------|---------------------------------------------------------------------------------------|------------------------------------------------------------|---------------|-------------|-----|------------------|--------------------|
| Menu                                   |                                |                                                                                       |                                                            | File Manageme | nt          |     |                  | Hi, admin 🔳 Logout |
| Device Summary 1                       | flash: T<br>flash://<br>Browse | otal size: 1.6G, Free size: 1.5G<br>boot Total size: 59.3M, Free size: 13.1M<br>file: | The max size of file can be uploaded is 30M Upload As File |               | ad As Image |     | Upload Web Image |                    |
| File Management 2                      | Select                         | 3 4 Name                                                                              |                                                            | Directory     | 5 s         | ize | Usage            | Operation          |
| System Configuration                   |                                | webImage-e350-5.5-en.bin                                                              | flash:                                                     |               | 4           | 714 |                  |                    |
| 5 35 Sec. 3.                           |                                | startup-config.conf                                                                   | flash:                                                     |               | 2           | .9K | Startup config*  | Backup Config      |
| Load Configuration                     |                                | centecOS-e350-8ts12x-v5.3.11.6.r.bin                                                  | flash:/boot                                                |               | 22          | .3M | System Image     | Use Image          |
| Log Management                         |                                | FSOS_55800_8TF125-V5.3.10.bin                                                         | flash:/boot                                                |               | 22          | .2M | System Image*    |                    |
|                                        |                                | power.log                                                                             | flash:/cold                                                |               | 7           | 2K  | Cold log         |                    |
| 5NMP                                   |                                | bhm.log                                                                               | flash:/cold                                                |               |             | )B  | Cold log         |                    |
| SNMP Trap                              |                                | diaglog                                                                               | flash:/info                                                |               | 25          | .1K |                  |                    |
|                                        |                                | 350-6-12.bin                                                                          | flash:                                                     |               | 4           | 714 |                  |                    |
| 😨 Interface Management 🕨               |                                | syslogfile-2020-06-09-19-50-31.log.gz                                                 | flash:/syslogfile                                          |               | 1           | 12K |                  |                    |
| Contraction Management                 |                                | syslogfile-2019-12-25-06-48-42.log.gz                                                 | flash:/syslogfile                                          |               | 1           | 16K |                  |                    |
| · · ·································· |                                | syslogfile-2020-04-27-09-53-24.log.gz                                                 | flash:/syslogfile                                          |               | 1           | 07K |                  |                    |
| di Multicast >                         |                                | syslogfile-2020-01-09-08-00-32.log.gz                                                 | flash:/syslogfile                                          |               | 1           | 01K |                  |                    |
| 100000                                 |                                | syslogfile-2019-12-30-05-54-21.log.gz                                                 | flash:/syslogfile                                          |               | 1           | 09K |                  |                    |
| R 005 +                                |                                | 350-6-15.bin                                                                          | flash:                                                     |               | 4           | 714 |                  |                    |
| Q ACL >                                |                                | 350-6-16.bin                                                                          | flash:                                                     |               | 4           | 7M  |                  |                    |
|                                        |                                | e350_test.bin                                                                         | flash:                                                     |               | 4           | 7M  |                  |                    |
| L IP Routing >                         |                                | 350-6-18.bin                                                                          | flash:                                                     |               | 4           | 711 |                  |                    |
| O Samelie a                            |                                | web_policymap.cs                                                                      | flash:                                                     |               | 38          | .9K |                  |                    |
| · second ·                             |                                | webImage.e350.8ts12x-2.0.bin                                                          | flash:                                                     |               | 4           | 714 |                  |                    |
| YI Tools ►                             |                                | dhcpsnooping                                                                          | flash:                                                     |               | 1           | 17B | DHCP binding     |                    |
| 14 A. 14                               |                                | webImage-e350-5.3-en.bin                                                              | flash:                                                     |               | 4           | 714 |                  |                    |
| O Raboot/Save                          |                                | web_port_isolate_mod.cs                                                               | flash:                                                     |               | 10          | .0K |                  |                    |

Figure 4 Upgrade ulmage page

## (4) Application System File

#After uploading the ulmage, click "Use Image", you can apply the ulmage file.

| 🕞 FS                     |                                                |                                              |                                          |           |                 |       |                  |                 |
|--------------------------|------------------------------------------------|----------------------------------------------|------------------------------------------|-----------|-----------------|-------|------------------|-----------------|
| Menu                     |                                                |                                              |                                          |           | File Management |       |                  | Hi, admin 🔳 Log |
| 🖵 Device Summary         | flash: Total size: 1.6G, Fr                    | ree size: 1.5G                               |                                          |           |                 |       |                  |                 |
| 🔕 System Management 👻    | flash:/boot Total size: 5<br>Browse file: 选择文件 | 9.3M, Free size: 13.1M<br>未选择任何文件 The max si | ze of file can be uploaded is 30M Upload | As File   | Upload As Image |       | Upload Web Image |                 |
| File Management          | Select                                         | Name                                         |                                          | Directory |                 | Size  | Usage            | Operation       |
| System Configuration     | webImage-e350                                  | )-5.5-en.bin                                 | flash:                                   |           |                 | 4.7M  |                  |                 |
|                          | startup-config.co                              | onf                                          | flash:                                   |           |                 | 2.9K  | Startup config*  | Backup Config   |
| Load Configuration       | FSOS_55800_8                                   | TF125_V5.3.x.r.bin                           | flash:/boot                              |           |                 | 22.3M | System Image     | Use Image       |
| Log Management           | FS05_55800_8                                   | TF12S-V5.3.10.bin                            | flash:/boot                              |           |                 | 22.2M | System Image*    |                 |
|                          | power.log                                      |                                              | flash:/cold                              |           |                 | 7.2K  | Cold log         |                 |
| SNMP                     | ool.mdd                                        |                                              | flash:/cold                              |           |                 | 08    | Cold log         |                 |
| and an end of            | diaglog                                        |                                              | flash:/info                              |           |                 | 25.1K |                  |                 |
| osar nap                 | 350-6-12.bin                                   |                                              | flash:                                   |           |                 | 4.7M  |                  |                 |
| 😨 Interface Management 🕨 | syslogfile-2020-                               | 06-09-19-50-31.log.gz                        | flash:/syslogfile                        |           |                 | 112K  |                  |                 |
| -                        | syslogfile-2019-                               | 12-25-06-48-42.log.gz                        | flash:/syslogfile                        |           |                 | 116K  |                  |                 |
| Service Management +     | syslogfile-2020-                               | 04-27-09-53-24.log.gz                        | flash:/syslogfile                        |           |                 | 107K  |                  |                 |
| A Multicat >             | syslogfile-2020-                               | 01-09-08-00-32.log.gz                        | flash:/syslogfile                        |           |                 | 101K  |                  |                 |
|                          | syslogfile-2019-                               | 12-30-05-54-21.log.gz                        | flash:/syslogfile                        |           |                 | 109K  |                  |                 |
| Q05 ►                    | 350-6-15.bin                                   |                                              | flash:                                   |           |                 | 4.7M  |                  |                 |
| 0.00                     | 350-6-16.bin                                   |                                              | flash:                                   |           |                 | 4.7M  |                  |                 |
| QP State P               | e350_test.bin                                  |                                              | flash:                                   |           |                 | 4.7M  |                  |                 |
| Li IP Routing >          | 350-6-18.bin                                   |                                              | flash:                                   |           |                 | 4.7M  |                  |                 |
|                          | web_policymap.                                 | cs .                                         | flash:                                   |           |                 | 38.9K |                  |                 |
| V security F             | webImage.e350                                  | .8ts12x-2.0.bin                              | flash:                                   |           |                 | 4.7M  |                  |                 |
| YI Tools +               | dhcpsnooping                                   |                                              | flash:                                   |           |                 | 147B  | DHCP binding     |                 |
|                          | webImage-e350                                  | 0-5.3-en.bin                                 | flash:                                   |           |                 | 4.7M  |                  |                 |
| C Reboot/Save            | web_port_isolat                                | e_mod.cs                                     | flash:                                   |           |                 | 10.0K |                  |                 |

Figure 5 Apply ulmage page

#After applying the ulmage file, you can see that it is followed by a \*.

| FS FS              |                                                                                                    |                                                      |                 |                  |               |
|--------------------|----------------------------------------------------------------------------------------------------|------------------------------------------------------|-----------------|------------------|---------------|
| enu                |                                                                                                    |                                                      | File Management |                  | Hi, admin     |
|                    | flash: Total size: 1.6G, Free size: 1.5G<br>flash:/boot Total size: 59.3M, Free size: 13.1M<br>Browse file: 過理文件 未选择任何文件 The m | x size of file can be uploaded is 30M Upload As File | Upload As Image | Upload Web Image |               |
| File Management    | Select Name                                                                                                    | Directory                                            | Size            | Usage            | Operation     |
|                    | webImage-e350-5.5-en.bin                                                                                                    | flash:                                               | 4.7M            |                  |               |
|                    | startup-config.conf                                                                                                    | flash:                                               | 2.9K            | Startup config*  | Backup Config |
|                    | FSOS_S5800_8TF12S_V5.3.x.r.bin                                                                                                 | flash:/boot                                          | 22.3M           | System Image*    | 1             |
|                    | FSOS_55800_8TF12S-V5.3.10.bin                                                                                                  | flash:/boot                                          | 22.2M           | System Image     | Use Image     |
|                    | power.log                                                                                                    | flash:/cold                                          | 7.2K            | Cold log         |               |
|                    | D bhm.log                                                                                                    | flash:/cold                                          | 08              | Cold log         |               |
|                    | C diaglog                                                                                                    | flash:/info                                          | 25.1K           |                  |               |
|                    | 350-6-12.bin                                                                                                    | flash:                                               | 4.7M            |                  |               |
|                    | syslogfile-2020-06-09-19-50-31.log.gz                                                                                          | flash:/syslogfile                                    | 112К            |                  |               |
|                    | Syslogfile-2019-12-25-06-48-42.log.gz                                                                                          | flash:/syslogfile                                    | 116K            |                  |               |
| Service Management | syslogfile-2020-04-27-09-53-24.log.gz                                                                                          | flash:/syslogfile                                    | 107K            |                  |               |
|                    | syslogfile-2020-01-09-08-00-32.log.gz                                                                                          | flash:/syslogfile                                    | 101K            |                  |               |
|                    | syslogfile-2019-12-30-05-54-21.log.gz                                                                                          | flash:/syslogfile                                    | 109K            |                  |               |
|                    | 350-6-15.bin                                                                                                    | flash:                                               | 4.7M            |                  |               |
|                    | 350-6-16.bin                                                                                                    | flash:                                               | 4.714           |                  |               |
|                    | e350_test.bin                                                                                                    | flash:                                               | 4.7M            |                  |               |
|                    | 350-6-18.bin                                                                                                    | flash:                                               | 4.7M            |                  |               |
|                    | web_policymap.cs                                                                                                    | flash:                                               | 38.9K           |                  |               |
|                    | webImage.e350.8ts12x-2.0.bin                                                                                                   | flash:                                               | 4.7M            |                  |               |
|                    | dhcpsnooping                                                                                                    | flash:                                               | 147B            | DHCP binding     |               |
|                    | webImage-e350-5.3-en.bin                                                                                                    | flash:                                               | 4.7M            |                  |               |
|                    | web_port_isolate_mod.cs                                                                                                    | flash:                                               | 10.0K           |                  |               |

Figure 6 File system page

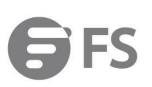

## (5) Reboot the device

| 🕞 FS                     |                                                    |                                         |                    |
|--------------------------|----------------------------------------------------|-----------------------------------------|--------------------|
| Menu                     |                                                    | Maintenance                             | Hi, admin 🔳 Logout |
| Device Summary           |                                                    |                                         |                    |
| 🔷 System Management 👻    | Operation<br>Save configuration to startuo-config: |                                         | Save               |
| File Management          | Reboot the switch:                                 | Save system configuration before reboot | 2 Reboot           |
| System Configuration     | Restore Factory configuration to startup-config:   |                                         | restore            |
| Load Configuration       |                                                    |                                         |                    |
| Log Management           |                                                    |                                         |                    |
| SNMP                     |                                                    |                                         |                    |
| SNMP Trap                |                                                    |                                         |                    |
| 😨 Interface Management 🕨 |                                                    |                                         |                    |
| Service Management +     |                                                    |                                         |                    |
| A Multicatt >            |                                                    |                                         |                    |
| <b>R</b> qos <b>→</b>    |                                                    |                                         |                    |
| Ģ ACL ▶                  |                                                    |                                         |                    |
| LI TP Routing >          |                                                    |                                         |                    |
| 🗢 Security 🕨             |                                                    |                                         |                    |
| YI Tools +               |                                                    |                                         |                    |
| C Reboot/Save 1          |                                                    |                                         |                    |

Figure 7 Device reboot page

## (6) Upgrade weblmage

#After the switch restarts, repeat step (1) and you can log back into the Web interface, click "System Management>File Management" to select the webImage file to be upgraded on web. During the upgrade process, do not close the upgrade page and power off the device.

| 🕞 FS                                             |                                 |                                                                                                    |                                                            |                 |                 |                |
|--------------------------------------------------|---------------------------------|----------------------------------------------------------------------------------------------------|------------------------------------------------------------|-----------------|-----------------|----------------|
| Menu                                             |                                 |                                                                                                    |                                                            | File Management |                 | Hi, admin 🔳 Lo |
| Device Summary System Management File Management | flash: 1<br>flash:/<br>1 Browse | otal size: 1.6G, Free size: 1.5G<br>boot Total size: 59.3M, Free size: 13.1M<br>file: 造程文件 FSOS-webImage-v5.3 x bin<br>3 4 | The max size of file can be uploaded is 30M Upload As File | Upload As Image | Upload Web Imag |                |
|                                                  | Select                          | Name                                                                                                    | Directory                                                  | Size            | Usage           | Operation      |
| System Configuration                             |                                 | webImage-e350-5.5-en.bin                                                                                                   | flash:                                                     | 4.7M            |                 |                |
| Load Configuration                               |                                 | startup-config.conf                                                                                                    | flash:                                                     | 2.9К            | Startup config* | Backup Config  |
|                                                  |                                 | FSOS_S5800_8TF125_V5.3.x.r.bin                                                                                             | flash:/boot                                                | 22.3M           | System Image*   |                |
| Log Management                                   |                                 | FSOS_55800_8TF12S-V5.3.10.bin                                                                                              | flash:/boot                                                | 22.2M           | System Image    | Use Image      |
| -                                                |                                 | power.log                                                                                                    | flash:/cold                                                | 7.2K            | Cold log        |                |
| 186MP                                            |                                 | bhm.log                                                                                                    | flash:/cold                                                | 08              | Cold log        |                |
| SNMP Trap                                        |                                 | diaglog                                                                                                    | flash:/info                                                | 25.1K           |                 |                |
|                                                  |                                 | 350-6-12.bin                                                                                                    | flash:                                                     | 4.7M            |                 |                |
| 😨 Interface Management 🕨                         |                                 | syslogfile-2020-06-09-19-50-31.log.gz                                                                                      | flash:/syslogfile                                          | 112K            |                 |                |
| Contractorer a                                   |                                 | syslogfile-2019-12-25-06-48-42.log.gz                                                                                      | flash:/syslogfile                                          | 116К            |                 |                |
| V server minigramer.                             |                                 | syslogfile-2020-04-27-09-53-24.log.gz                                                                                      | flash:/syslogfile                                          | 107K            |                 |                |
| 🚠 Multicast 🕨                                    |                                 | syslogfile-2020-01-09-08-00-32.log.gz                                                                                      | flash:/syslogfile                                          | 101K            |                 |                |
|                                                  |                                 | syslogfile-2019-12-30-05-54-21.log.gz                                                                                      | flash:/syslogfile                                          | 109К            |                 |                |
| Q Q05 ▶                                          | 0                               | 350-6-15.bin                                                                                                    | flash:                                                     | 4.7M            |                 |                |
| O ACT N                                          |                                 | 350-6-16.bin                                                                                                    | flash:                                                     | 4.7M            |                 |                |
| German P                                         |                                 | e350_test.bin                                                                                                    | flash:                                                     | 4.7M            |                 |                |
| LI IP Routing >                                  |                                 | 350-6-18.bin                                                                                                    | flash:                                                     | 4.7M            |                 |                |
| 44                                               |                                 | web_policymap.cs                                                                                                    | flash:                                                     | 38.9K           |                 |                |
| V security >                                     |                                 | webImage.e350.8ts12x-2.0.bin                                                                                               | flash:                                                     | 4.7M            |                 |                |
| YI Tools >                                       |                                 | dhcpsnooping                                                                                                    | flash:                                                     | 147B            | DHCP binding    |                |
|                                                  |                                 | webImage-e350-5.3-en.bin                                                                                                   | flash:                                                     | 4.7M            |                 |                |
| C Reboot/Save                                    |                                 | web port isolate mod.cs                                                                                                    | flash:                                                     | 10.06           |                 |                |

Figure 8 Upgrade webImage page

## (7) Login New WEB

#After upgrading the webImage, repeat step (1) and you can log back into the Web interface.

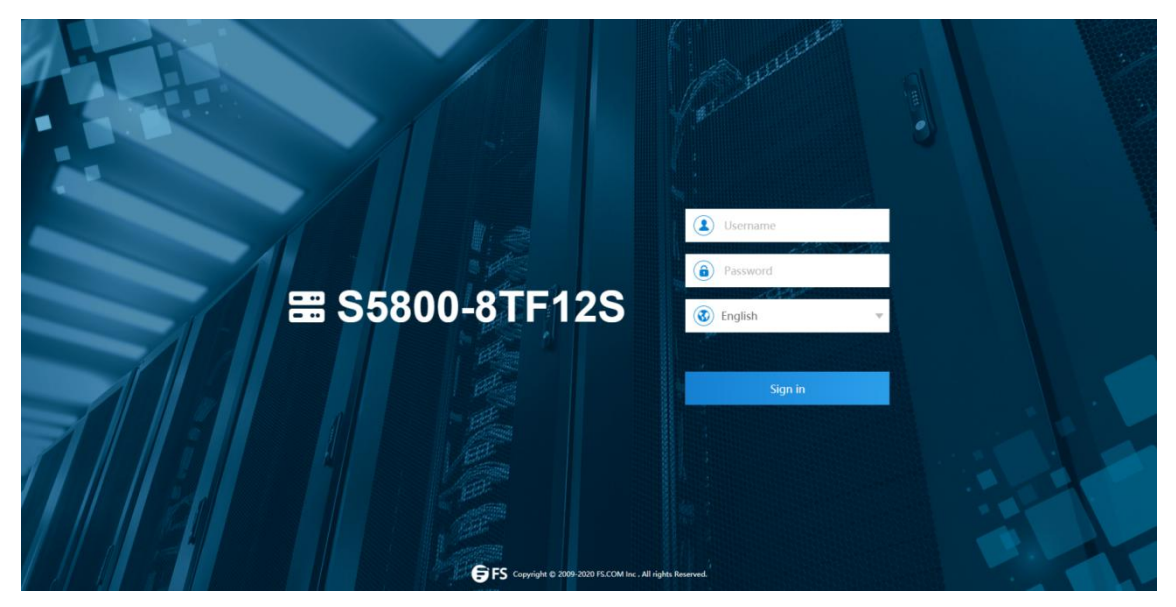

Figure 9 New login page

#Enter the default username and password: *admin/admin*, the monitor page will appear , as shown in figure 10. You can see that the ulmage and weblmage versions are the latest updates.

| FS SSB00-BTF1      | 25                 | Monitor          | Configuration                                 | *<br>Maintenance      | network. |                                                              |                            | Save admin   Logou              |
|--------------------|--------------------|------------------|-----------------------------------------------|-----------------------|----------|--------------------------------------------------------------|----------------------------|---------------------------------|
| Monitor            |                    |                  |                                               |                       |          |                                                              |                            | Auto refresh Manual * O Refresh |
| Interface Panel    |                    |                  |                                               |                       |          |                                                              |                            |                                 |
|                    | G FS               |                  | 1011 1011 1011<br>1017 1017 1017<br>1017 1017 |                       |          | 0<br>10<br>10<br>10<br>10<br>10<br>10<br>10<br>10<br>10<br>1 |                            |                                 |
| Device Information |                    | f llect          | rical 🔲 Optical   🔳 Acti                      | ve 🔳 Inactive 📕 Disab | led      |                                                              |                            |                                 |
| Product ID         | \$\$800-8TF125     | Image Name       | PSOS_55800_8TF125_V5.3.                       | .r.bin                |          | Serial Number                                                | CG1908020298N0021          |                                 |
| Location           |                    | Weblmage Name    | flash:/FSOS-webImage-v5.                      | La, bin               |          | MAC Address                                                  | 64:9D-99:00-E8:81          |                                 |
| Device Name        | \$\$800-8TF125-119 | BootRom Version  | 7.1.4                                         |                       |          | Uptime                                                       | 0 days, 0 hours, 7 minutes |                                 |
| Contact            |                    | Hardware Version | 2.0                                           |                       |          | PWR 1                                                        | PRESENT ; FAIL ; AC        |                                 |
| Software           | FSOS, 3.3.11.8     | EPLD Version     | 1.2                                           |                       |          | PWR 2                                                        | PRESENT ; OK ; AC          |                                 |

Figure 10 New login page

**NOTE:** After the version upgrade, the browser cache needs to be cleared, otherwise the previous cache will affect the current use of the Web.

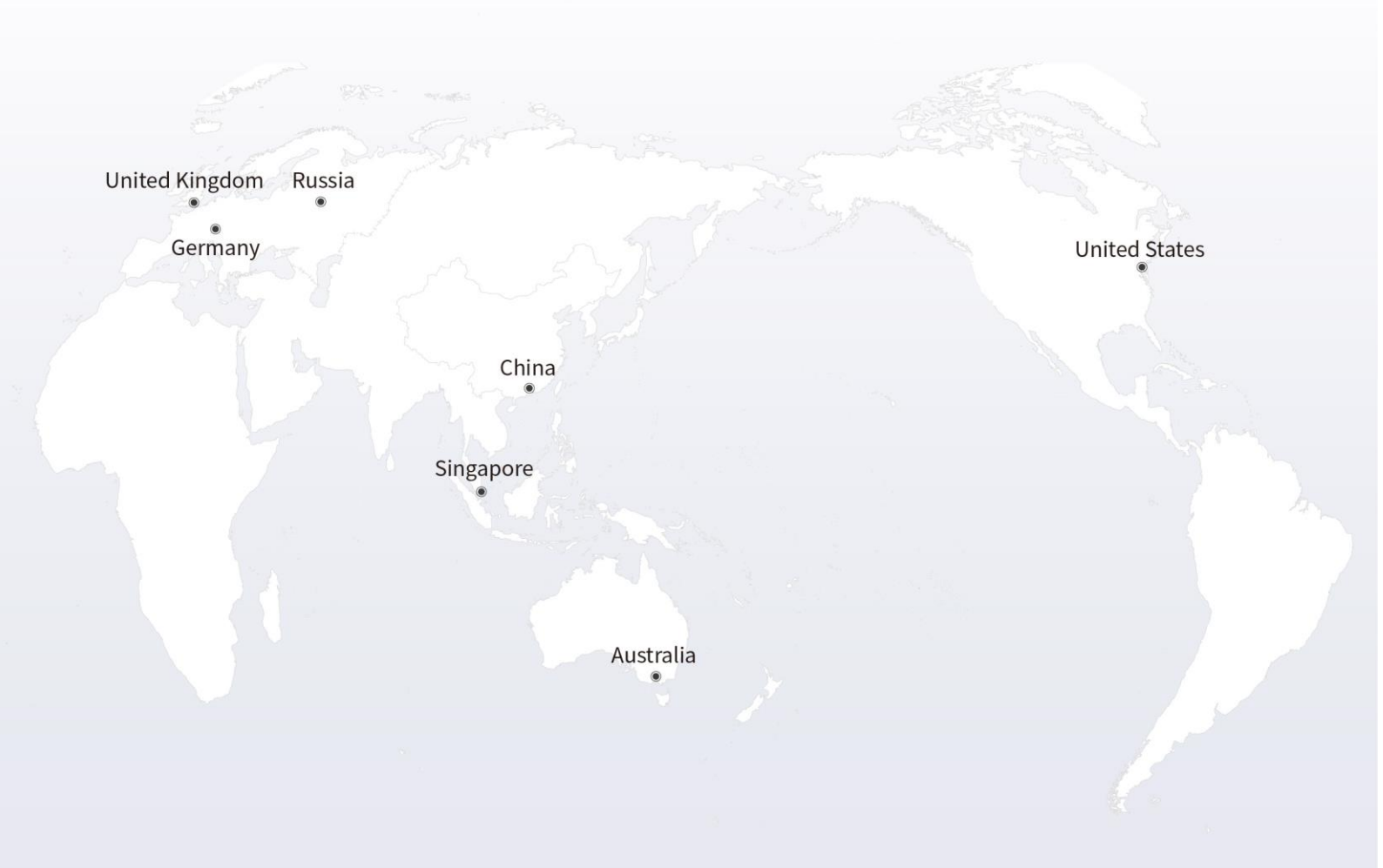

## https://www.fs.com

The information in this document is subject to change without notice. FS has made all efforts to ensure the accuracy of the information, but all information in this document does not constitute any kind of warranty.

Copyright © 2009-2021 FS.COM All Rights Reserved.